# 無線Mesh網路雷達基本測量

## 目錄

簡介 必要條件 需求 採用元件 慣例 基本雷達測量 其他資訊 起點 拓撲 為調查選擇合適的位置 檢測裝置的選擇 初始設定 使用4.1.192.17M的雷達測試 使用4.0.217.200的雷達測試 AP中的雷達事件計數 AP 1520中的雷達影響通道 使用認知頻譜分析儀 檢測到雷達時應採取的步驟 相關資訊

# <u> 簡介</u>

本文提供兩種方法,用於在部署Mesh網路之前掃描802.11a室外通道上的雷達訊號。一個基於 4.0.217.200映像,另一個在已發佈的網格上使用較新的功能,特別是4.1.192.17M。它涵蓋1520和 1510網狀接入點系列。

目的是提供一種機制來檢查可能影響使用802.11a作為回程鏈路的無線網狀網的可能雷達訊號。

在任何無線網狀網部署上驗證雷達的存在非常重要。如果在操作期間,接入點(AP)檢測到網路回傳 使用的射頻(RF)通道上的雷達事件,則必須立即更改為另一個可用的RF通道。這由聯邦通訊委員會 (FCC)和歐洲電信標準協會(ETSI)標準規定,其建立是為了允許在無線LAN(WLAN)和使用相同頻率 的軍事或天氣雷達之間共用5 GHz頻譜。

雷達訊號在具有802.11a回程的無線網狀網上的影響可能不同。這取決於檢測到雷達的位置和「全扇區DFS模式」配置設定(如果已禁用)的狀態:

如果網狀無線接入點(MAP)在當前通道上看到雷達,則它會靜默一分鐘[動態頻率選擇(DFS)計時器]。然後,MAP開始掃描通道,以找到合適的新父節點重新關聯到網狀網路。上一個通道被標籤為在30分鐘內不可用。如果父[其他MAP或屋頂接入點(RAP)]未檢測到雷達,則它仍會保留

在通道上,並且對於檢測到雷達的MAP不可見。如果檢測MAP更接近或位於雷達的視線內,而 其他AP沒有,則可能發生這種情況。如果另一個通道中沒有其它父通道可用(無冗餘),則 MAP在DFS計時器的30分鐘內保持離開網路。

 如果RAP看到雷達事件,它將靜默一分鐘,然後從802.11a自動RF通道清單中選擇一個新通道 (如果當前已加入控制器)。這會導致網狀網路的這一部分斷開,因為RAP必須更改通道,而 所有MAP必須搜尋新的父位置。

如果已啟用整個扇區DFS:

- 如果MAP看到當前通道上的雷達,它會通知RAP雷達檢測。然後RAP觸發完全扇區通道更改 (RAP及其所有依賴MAP)。所有裝置進入新通道後,靜默一分鐘,以檢測新通道上可能的無 線電訊號。此後,它們會恢復正常操作。
- 如果RAP看到雷達事件,它會通知所有MAP通道更改。所有裝置進入新通道後,靜默一分鐘,以檢測新通道上可能的無線電訊號。此後,它們會恢復正常操作。

網狀版本4.0.217.200及更新版本提供「全扇區DFS模式」功能。主要影響是整個扇區在通道改變後 會進入靜默模式(由DFS規定),但它的優點是它可防止MAP在檢測到雷達時變得孤立,而父扇區 則沒有。

建議您在計畫和安裝之前聯絡當地政府,以獲取附近是否有任何已知的雷達安裝資訊,如天氣、軍 用或機場。此外,在港口,通過或進入的船隻可能擁有影響網狀網路的雷達,而測量階段可能不存 在這種雷達。

在檢測到嚴重雷達干擾的情況下,仍然可以使用1505個AP建立網路。這取代使用802.11a無線電作 為回傳。1505 AP可以使用802.11g,與客戶端訪問共用。對於距離強大的雷達源太近的站點而言 ,這是一個技術替代方案。

在大多數情況下,移除受影響的通道可以足以擁有一個可操作的網路。受影響的通道總數取決於雷 達型別、部署地點與雷達源的距離、視線等。

**註:如**果使用本文檔中建議的方法,則不保證在測試區域沒有雷達。它是對部署後防止可能問題的 初步測試。由於任何室外部署的RF條件的正常變化,檢測概率可能會改變。

## 必要條件

#### <u>需求</u>

思科建議您瞭解以下主題:

- •瞭解如何配置無線LAN控制器(WLC)和輕量型存取點(LAP)以進行基本操作
- •輕量型存取點通訊協定(LWAPP)和無線安全方法知識
- 無線網狀網的基本知識:它們的配置和操作

#### <u>採用元件</u>

本文中的資訊係根據以下軟體和硬體版本:

- Cisco 2100/4400系列WLC(執行韌體4.1.192.17M或更新版本或4.0.217.200)
- •基於LWAPP的接入點,系列1510或1520
- 認知頻譜專家3.1.67

本文中的資訊是根據特定實驗室環境內的裝置所建立。文中使用到的所有裝置皆從已清除(預設

)的組態來啟動。如果您的網路正在作用,請確保您已瞭解任何指令可能造成的影響。

#### <u>慣例</u>

如需文件慣例的詳細資訊,請參閱<u>思科技術提示慣例。</u>

# 基本雷達測量

#### <u>其他資訊</u>

有關DFS的資訊,請參閱<u>動態頻率選擇和IEEE 802.11h傳輸功率控制</u>。

#### <u> 起點</u>

- 將WLC升級到4.1.192.17M或更新版本。有關詳細資訊,請檢視文檔。
- •本示例中使用的控制器是2106,以便更容易在現場進行移植。可以使用其他控制器型別。
- •為簡單起見,本指南從空配置開始,假定控制器是一個獨立裝置,為AP提供DHCP地址。

### <u>拓撲</u>

此圖顯示本文檔中所述功能的拓撲:

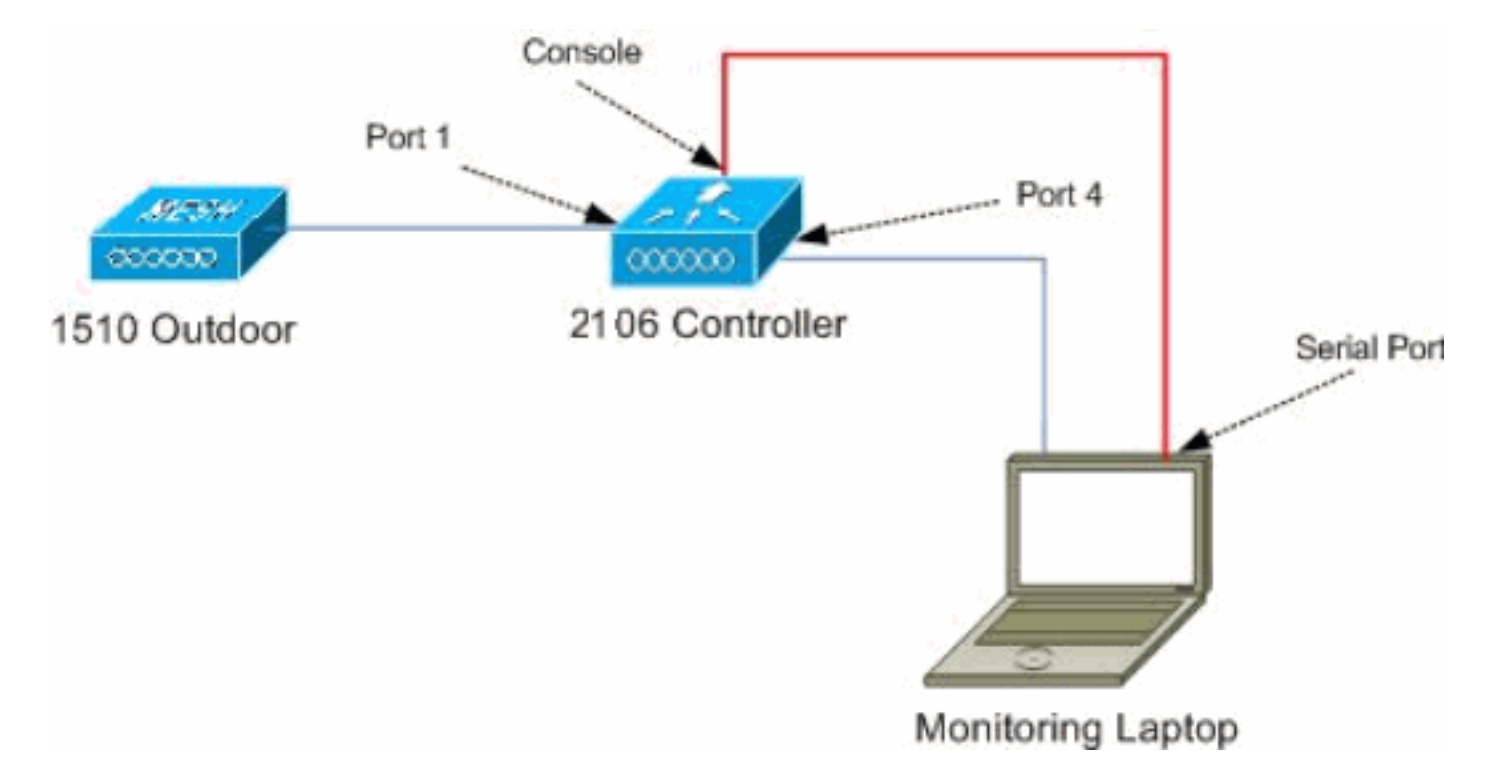

#### 為調查選擇合適的位置

- 把雷達的能量看成是光源是很重要的。任何從雷達源可以到達勘測工具的路徑上都會產生陰影 或者完全隱藏雷達能量。建築物、樹木等會引起訊號衰減。
- 在室內拍攝並不能取代適當的戶外調查。例如,一個玻璃窗會對雷達源產生15 dBm的衰減。
- 無論使用哪種檢測方式,重要的是選擇周圍障礙物最少的位置,最好是靠近最終無線接入點所 在的位置,如果可能的話,還要位於相同的高度。

#### <u>檢測裝置的選擇</u>

每個裝置都將根據其無線電特性檢測雷達。必須使用將用於網狀部署(1522、1510等)的相同裝置 型別。

#### 初始設定

使用CLI啟動嚮導在控制器上設定初始設定。尤其是,控制器具有:

- •802.11b網路已禁用
- 沒有RADIUS伺服器,因為控制器不提供正常的無線服務
- •指令碼需要建立WLAN 1,但稍後會將其刪除。

啟動WLC時,您會看到以下輸出:

Launching BootLoader...

Cisco Bootloader (Version 4.0.191.0)

| .08 | 8b. | d888888b | .d8 | 888. | .08 | 8b. | .d8 | 8b.  |
|-----|-----|----------|-----|------|-----|-----|-----|------|
| d8P | ¥8  | `88'     | 88' | ΥP   | d8P | Y8  | .8P | Y8.  |
| 8P  |     | 88       | `8b | 0.   | 8P  |     | 88  | 88   |
| 8b  |     | 88       | •   | Y8b. | 8b  |     | 88  | 88   |
| Y8b | d8  | .88.     | db  | 8D   | Y8b | d8  | `8b | d8 ' |
| `Y8 | 8P' | Y888888P | `88 | 88Y' | `Y8 | 8P' | `Y8 | 8P'  |

Booting Primary Image... Press <ESC> now for additional boot options... Detecting hardware . . . .

Cisco is a trademark of Cisco Systems, Inc. Software Copyright Cisco Systems, Inc. All rights reserved.

Cisco AireOS Version 4.1.192.17M (Mesh) Initializing OS Services: ok Initializing Serial Services: ok Initializing Network Services: ok Starting ARP Services: ok Starting Trap Manager: ok Starting Network Interface Management Services: ok Starting System Services: ok

Starting Fast Path Hardware Acceleration: ok Starting Switching Services: ok Starting QoS Services: ok

Starting FIPS Features: Not enabled Starting Policy Manager: ok Starting Data Transport Link Layer: ok

Starting Access Control List Services: ok Starting System Interfaces: ok Starting Client Troubleshooting Service: ok Starting Management Frame Protection: ok Starting LWAPP: ok Starting Crypto Accelerator: Not Present Starting Certificate Database: ok Starting VPN Services: ok Starting Security Services: ok Starting Policy Manager: ok Starting Authentication Engine: ok Starting Mobility Management: ok Starting Virtual AP Services: ok Starting AireWave Director: ok Starting Network Time Services: ok Starting Cisco Discovery Protocol: ok Starting Broadcast Services: ok Starting Power Over Ethernet Services: ok Starting Logging Services: ok Starting DHCP Server: ok Starting IDS Signature Manager: ok Starting RFID Tag Tracking: ok Starting Mesh Services: ok Starting TSM: ok Starting LOCP: ok Starting CIDS Services: ok Starting Ethernet-over-IP: ok Starting Management Services: Web Server: ok CLT: ok Secure Web: Web Authentication Certificate not found (error). (Cisco Controller) Welcome to the Cisco Wizard Configuration Tool Use the '-' character to backup System Name [Cisco\_24:13:a0]: Enter Administrative User Name (24 characters max): admin Enter Administrative Password (24 characters max): \*\*\*\*\* : \*\*\*\*\* Re-enter Administrative Password Management Interface IP Address: 192.168.100.1 Management Interface Netmask: 255.255.255.0 Management Interface Default Router: 192.168.100.254 Management Interface VLAN Identifier (0 = untagged): 0 Management Interface Port Num [1 to 8]: 1 Management Interface DHCP Server IP Address: 192.168.100.1 AP Manager Interface IP Address: 192.168.100.2 AP-Manager is on Management subnet, using same values AP Manager Interface DHCP Server (192.168.100.1): Virtual Gateway IP Address: 1.1.1.1 Mobility/RF Group Name: 2106 Enable Symmetric Mobility Tunneling [yes][NO]: Network Name (SSID): 2106 Allow Static IP Addresses [YES][no]: Configure a RADIUS Server now? [YES][no]: no Warning! The default WLAN security policy requires a RADIUS server. Please see documentation for more details. Enter Country Code list (enter 'help' for a list of countries) [US]: BE Enable 802.11b Network [YES][no]: no Enable 802.11a Network [YES][no]: yes

Enable Auto-RF [YES][no]:

Configuration saved!

Resetting system with new configuration...

1. 使用下列輸出中的使用者名稱和密碼組合,在開機後登入控制器:

```
Starting Management Services:
Web Server: ok
CLI: ok
Secure Web: ok
```

(Cisco Controller)

Enter User Name (or 'Recover-Config' this one-time only to reset configuration to factory defaults)

```
User: admin
Password:*****
(Cisco Controller) >
```

 為了限制設定的複雜性,控制器具有特殊配置以限制提供的服務。此外,WLC設定為AP的 DHCP伺服器:

```
config wlan delete 1
config dhcp create-scope dfs
config dhcp network dfs 192.168.100.0 255.255.255.0
config dhcp address-pool dfs 192.168.100.100 192.168.100.120
config dhcp enable dfs
```

3. 將1500 AP新增到控制器時,您應該知道MAC地址,以便獲得授權。可從AP上的標籤收集資訊,或在已安裝AP的情況下在控制器上使用debug lwapp errors enable命令。由於AP尚未獲得授權,因此可以輕鬆檢視MAC地址:

Cisco Controller) >debug lwapp errors enable

(Cisco Controller) >Tue Apr 24 04:27:25 2007: spamRadiusProcessResponse: AP Authorization failure for **00:1a:a2:ff:8f:00** 

#### 4. 使用找到的地址新增到控制器:

config auth-list add mic 00:1a:a2:ff:8f:00

5. 過短時間後,兩台AP都應加入控制器。記下AP名稱,這些名稱將在測試過程中使用。設定中 的名稱將不同。這取決於AP的MAC地址(如果之前配置過)等。在本檔案的範例中,AP的名 稱是ap1500。

(Cisco Controller) >show ap summary

| AP Name | Slots | AP Model | Ethernet MAC      | Location         | Port |
|---------|-------|----------|-------------------|------------------|------|
|         |       |          |                   |                  |      |
| ap1500  | 2     | LAP1500  | 00:1a:a2:ff:8f:00 | default_location | 3    |

(Cisco Controller) >

#### 使用4.1.192.17M的雷達測試

雷達試驗包括以下步驟:

- 1. 在控制器上啟用雷達調試。使用debug airewave-director radar enabled命令。
- 2. 使用config 802.11a disable <APNAME>命令禁用AP的無線電。
- 3. 選擇一個通道,然後手動設定802.11a無線電。思科建議從最高通道(140)開始,然後減少至 100。天氣雷達通常位於較高通道區域。使用config 802.11a channel <APNAME> <CHANNELNUM>命令。
- 4. 使用config 802.11a enable <APNAME>命令啟用AP的802.11a無線電。

5. 等待雷達調試生成或「安全」時間(例如30分鐘),以確保該通道上沒有固定雷達。

6. 對您所在國家/地區的室外清單中的下一個頻道重複上述操作,例如:100、104、108、112、

116、120、124、128、132、136、140。

(Cisco Controller) >config 802.11a channel ap AP1520-RAP 124

以下是通道124上的雷達偵測範例:

Tue Apr 1 15:50:16 2008: Airewave Director: Checking Phy Chan Options on 802.11a AP 00:1A:A2:FF:8F:00(1) chan 112 (DO-SCAN,COMMIT, (4704,112)) Tue Apr 1 15:50:16 2008: Airewave Director: Verify New Chan (124) on AP Tue Apr 1 15:50:16 2008: Airewave Director: radar check is not required or not detected on channel (124) on AP Tue Apr 1 15:50:16 2008: Airewave Director: Checking radar Data on 802.11a AP 00:1A:A2:FF:8F:00(1) Tue Apr 1 15:50:16 2008: Airewave Director: active channel 112 customized channel 0 for 802.11a Tue Apr 1 15:50:16 2008: Airewave Director: Radar non-occupancy expired on 802.11a AP 00:1A:A2:FF:8F:00(1) chan 120 Tue Apr 1 15:50:16 2008: Airewave Director: Checking Phy Chan Options on 802.11a AP 00:1A:A2:FF:8F:00(1) chan 124 (DO-SCAN,COMMIT, (4704,112)) Tue Apr 1 15:50:18 2008: Airewave Director: Processing radar data on 802.11a AP 00:1A:A2:FF:8F:00(1) Tue Apr 1 15:50:18 2008: Airewave Director: Updating radar data on 802.11a AP 00:1A:A2:FF:8F:00(1) chan 124 Tue Apr 1 15:50:18 2008: Airewave Director: Checking radar Data on 802.11a AP 00:1A:A2:FF:8F:00(1) Tue Apr 1 15:50:18 2008: Airewave Director: active channel 124 customized channel 0 for 802.11a Tue Apr 1 15:50:18 2008: Airewave Director: Radar detected on 802.11a AP 00:1A:A2:FF:8F:00(1) chan 124 Tue Apr 1 15:50:18 2008: Succeeded Sending RadarChannel Trap Tue Apr 1 15:50:18 2008: Airewave Director: Avoiding Radar: changing to channel 108 for 802.11a

#### <u>使用4.0.217.200的雷達測試</u>

此方法可用於運行舊網狀代碼(4.0.217.200)的控制器,該代碼僅支援網狀無線接入點模型1510。

雷達試驗包括以下步驟:

1. 為了減少顯示的資訊,控制器配置為只顯示AP相關事件的陷阱:

| config | trapflags | authentication disable                  |
|--------|-----------|-----------------------------------------|
| config | trapflags | linkmode disable                        |
| config | trapflags | multiusers disable                      |
| config | trapflags | 802.11-Security wepDecryptError disable |
| config | trapflags | rrm-profile load disable                |
| config | trapflags | rrm-profile coverage disable            |
| config | trapflags | aaa auth disable                        |
| config | trapflags | aaa servers disable                     |
|        |           |                                         |

2. 為陷阱事件啟用調試:

debug snmp trap enable

- 3. 使用config 802.11a disable <APNAME>命令禁用AP的無線電。
- 選擇一個通道,然後手動設定802.11a無線電。思科建議從最高通道(140)開始,然後減少至 100。天氣雷達通常位於較高通道區域。使用config 802.11a channel <APNAME>

   <
- 5. 使用config 802.11a enable <APNAME>命令啟用AP的802.11a無線電。
- 6. 等待雷達陷阱生成或「安全」時間,例如30分鐘,以確保該通道上沒有雷達。

```
7. 對您所在國家/地區的室外清單中的下一個頻道重複上述操作,例如:100、104、108、112、
  116、120、124、128、132、136、140。以下是測試一個通道的範例:
     (Cisco Controller) >config 802.11a disable ap1500
     !Controller notifies of radio interface going down
     Tue Apr 24 22:26:23 2007: Succeeded Sending lradIfTrap
     (Cisco Controller) >
     !Channel is set on AP radio
     (Cisco Controller) >config 802.11a channel ap1500 132
     Set 802.11a channel to 132 on AP ap1500.
     (Cisco Controller) >
     !Radio interface is enabled
     (Cisco Controller) >config 802.11a enable ap1500
     Tue Apr 24 22:30:05 2007: Succeeded Sending lradIfTrap
     (Cisco Controller) >
  幾分鐘後,雷達就會被檢測到,並發出通知。
  Tue Apr 24 22:31:43 2007: Succeeded Sending RadarChannel Trap
  立即更改通道,AP會選擇新的通道。
  Tue Apr 24 22:31:43 2007: Succeeded Sending bsnLradIfParam Update Trap
8. 若要驗證在DFS事件之後選擇的新通道,請發出show advanced 802.11a summary命令:
  (Cisco Controller) >show advanced 802.11a summary
            AP Name
                                        Channel TxPower Level
             _____ ____
```

| ap1500 | 108 | 1 |
|--------|-----|---|

(Cisco Controller) >

1

AP根據法規要求將哪些通道上的資訊儲存了30分鐘。可從**監控> 802.11a無線電頁面**中的控制 器上的GUI介面中看到此資訊。

9. 選擇用於通道測試的AP, 然後向下滾動到框架的底部

| Cisco - Microsoft Inter | rnet Explorer                                                                            | - 0   |
|-------------------------|------------------------------------------------------------------------------------------|-------|
| jie Edit Yew Favorites  | F Iooks Help                                                                             | 1     |
| 🕽 Back + 🐑 - 💌          | 😰 🏠 🔎 Search 👷 Favorites 🚱                                                               |       |
| dress http://10.48.76.  | .95/screens/frameset.html                                                                | ÷     |
| nks 🙆 c3 👸 Airospace    | 😸 Bug Toolkt 🕘 Command Lookup Tool 👜 WLAAAN-OneClick 🍙 Feature N 💩 Google 🌒 Twiki-WLAAAN | _     |
| ana Statema             | Save Configuration   Ping   Logout   R                                                   | lefri |
| de de                   | MONITOR WLANS CONTROLLER WIRELESS SECURITY MANAGEMENT COMMA                              | NDS   |
|                         |                                                                                          |       |
| ionitor                 | Radar Information                                                                        |       |
| ummary                  | Channel vs Minutes ago                                                                   |       |
| tatistics               | 36                                                                                       |       |
| Controller              | 40                                                                                       |       |
| Ports                   | 44                                                                                       |       |
| Vireless                | 48                                                                                       |       |
| Rogue APs               | -52                                                                                      |       |
| Known Regue APs         | 56                                                                                       |       |
| Adhoc Rogues            | 60                                                                                       |       |
| 802.11a Radios          | 64                                                                                       |       |
| 802.11b/g Radios        | 100                                                                                      |       |
| RADIUS Servers          | 104                                                                                      |       |
|                         | 108                                                                                      |       |
|                         | 112                                                                                      |       |
|                         | 116                                                                                      |       |
|                         | 120                                                                                      |       |
|                         | 124                                                                                      |       |
|                         | 128                                                                                      |       |
|                         | 132                                                                                      |       |
|                         | 136                                                                                      |       |
|                         | 140                                                                                      |       |
|                         | 50 25 20 15 10 5 0<br>Minutes ago                                                        |       |
|                         |                                                                                          |       |
| Duran                   |                                                                                          | -     |

### AP中的雷達事件計數

使用來自控制器的遠端命令獲取直接從AP檢測到的雷達事件計數。這顯示自重新載入AP以來的事 件總數:

```
(Cisco Controller) >debug ap enable ap1500
(Cisco Controller) >debug ap command printRadar() ap1500
(Cisco Controller) >Tue Apr 24 23:07:24 2007: ap1500: Calling "printRadar" with args 0x0, 0x0,
0x0, 0x0
Tue Apr 24 23:07:24 2007: ap1500: Radar detection algorithm parameters
Tue Apr 24 23:07:24 2007: ap1500: max width = 25 (units of 0.8 us),
width matching pulses minimum = 5
Tue Apr 24 23:07:24 2007: ap1500:
                                   width margin = +/-5
Tue Apr 24 23:07:24 2007: ap1500: min rssi for magnitude detection = 75
Tue Apr 24 23:07:24 2007: ap1500:
                                    min pulses for magnitude detection = 2
Tue Apr 24 23:07:24 2007: ap1500:
                                    maximum non-matching pulses to discard sample = 2
Tue Apr 24 23:07:24 2007: ap1500: Radar detection statistics
Tue Apr 24 23:07:24 2007: ap1500: samples dropped for too many errors per second = 0
Tue Apr 24 23:07:24 2007: ap1500:
                                   samples dropped for too many errors in sample = 0
Tue Apr 24 23:07:24 2007: ap1500: positive radar bursts detected = 14
Tue Apr 24 23:07:24 2007: ap1500: printRadar Returns: 40
Tue Apr 24 23:07:24 2007: ap1500:
(Cisco Controller) >debug ap disable ap1500
```

AP 1520中的雷達影響通道

#### 使用來自控制器的遠端命令直接從AP獲取雷達受影響通道清單。

```
(Cisco Controller) >debug ap enable AP1520-RAP
(Cisco Controller) >debug ap command "sh mesh channel" AP1520-RAP
(Cisco Controller) >Tue Apr 1 15:38:19 2008: AP1520-RAP:
Tue Apr 1 15:38:19 2008: AP1520-RAP: HW: GigabitEthernet2, Channels:
Tue Apr 1 15:38:19 2008: AP1520-RAP: 2[0;0],
Tue Apr 1 15:38:19 2008: AP1520-RAP: HW: GigabitEthernet3, Channels:
     1 15:38:19 2008: AP1520-RAP: 3[0;0],
Tue Apr
Tue Apr 1 15:38:19 2008: AP1520-RAP: HW: GigabitEthernet0, Channels:
Tue Apr 1 15:38:19 2008: AP1520-RAP: 0[0;0],
Tue Apr 1 15:38:19 2008: AP1520-RAP: HW: GigabitEthernet1, Channels:
Tue Apr 1 15:38:19 2008: AP1520-RAP: 1[0;0],
     Tue Apr
Tue Apr
     1 15:38:19 2008: AP1520-RAP: HW: Dot11Radio1, Channels:
Tue Apr 1 15:38:19 2008: AP1520-RAP: 100[0;0], 104[0;0], 108[0;0], 112[0;0], 116[0;0],
120*[0;0], 124*[0;0], 128[0;0], 132[0;0], 136[0;0], 140[0;0],
```

旁邊帶有「\*」符號的所有通道都表示存在標籤為雷達的通道。這些通道將保持30分鐘的阻塞。

# 使用認知頻譜分析儀

有關前面所述的WLC debug命令找到的雷達訊號的其他詳細資訊,請使用認知頻譜分析器進行驗證 。由於訊號特徵,軟體不會生成訊號本身的警報。但是,如果您使用即時FTT「最大保持」跟蹤 ,則可以獲取圖片並驗證檢測到的通道數。

必須考慮到天線增益、1510無線接入點802.11a無線電的靈敏度以及Cognio感測器是不同的。因此 ,報告的訊號電平可能在Cognio工具和1510 AP報告之間不同。

如果雷達訊號電平太低,則由於天線增益較低,Cognio感測器可能未檢測到該訊號。

確保沒有其它802.11a裝置處於活動狀態,影響捕獲;例如,測試期間使用的筆記型電腦中的Wi-Fi卡。

若要執行捕獲,請轉到Cognio Spectrum Expert,並設定以下引數:

1. 使用外部天線。

 在工具中,轉到設定。選擇Band and Channel Settings,然後選擇您的管制域,並僅選中 802.11a框。然後,按一下OK。

| Settings - Bands and         | Channels                                                                                                    | × |  |  |  |  |
|------------------------------|----------------------------------------------------------------------------------------------------|---|--|--|--|--|
|                              | Regulatory Domain                                                                                                    |   |  |  |  |  |
|                              | EMEA                                                                                                    |   |  |  |  |  |
| ~ == ***                     | ☐ 802.11b/g 🔽 802.11a                                                                                                    |   |  |  |  |  |
| Sensors and<br>Antennas      | Monitored Bands and Channels                                                                                                    |   |  |  |  |  |
|                              | 802.11b/g                                                                                                    | 5 |  |  |  |  |
|                              | 2.4 - 2.5 GHz Band                                                                                                    |   |  |  |  |  |
|                              |                                                                                                    |   |  |  |  |  |
| Console Settings             | 1 2 3 4 5 6 7 8 9 10 11 12 13 14                                                                                                    |   |  |  |  |  |
| 802.11                       | 802.11a                                                                                                    |   |  |  |  |  |
| EPC2<br>✓ CH 1               | 4.94 - 4.99 GHz US Public Safety Band                                                                                                    |   |  |  |  |  |
| V CH 2<br>V Ch 3<br>V Ch 4   | ✓ 5,15 - 5,35 GHz UNII Lower/ Middle (802,11 channels 34-64)                                                                                                    |   |  |  |  |  |
| Band and Channel<br>Settings | Y         Y         Y |   |  |  |  |  |
|                              | 🔽 5,47 - 5,725 GHz UNII / EMEA Middle (802,11 channels 100-140)                                                                                                    |   |  |  |  |  |
|                              | <b>V V V V V V V V V</b><br>100 104 105 112 116 120 124 123 132 136 140                                                                                                    |   |  |  |  |  |
| Alert Settings               | 5.725 - 5.850 GHz UNII Upper (802.11 channels 149-161)                                                                                                    |   |  |  |  |  |
| SNMP                         | 149 153 157 161 165                                                                                                    |   |  |  |  |  |
| SNMP Option                  | Help OK Cancel Apply                                                                                                    |   |  |  |  |  |

3. 按一下Real Time FFT繪圖以選取它。

:

- 4. 在「Control Panel(控制面板)」中,驗證「Trace 3(跟蹤3)」是否為「**On**(開啟)」 ,並設定為「**Max Hold**(最大保持)」。
- 5. 在同一部分中,驗證頻率是否設定為Center Freq/Span,頻帶是否為5.47 5.726 Ghz頻帶。 在捕獲時間足夠長後,最大保持跟蹤顯示雷達訊號的特徵

| 🔇 Cognio Spectrum Expert            |                                |                                                                                                    |                                      |                                     |
|-------------------------------------|--------------------------------|----------------------------------------------------------------------------------------------------|--------------------------------------|-------------------------------------|
| Elle * Yew * Spectrum * Tools * Hel | \$* 🗟 🖲 💽 🗤 🗤 🗤                | j                                                                                                    | Tue Apr 24 12:00:07                  |                                     |
| Active Devices 7                    | x Spectrum                     | Spectrum (2) Devices                                                                                            | Channel                              | O Device Finder                     |
| Waiting for devices                 |                                | radar best                                                                                                    | Summary /                            | 9 <b>9</b>                          |
|                                     | Real Time FFT                  | 1179.×                                                                                                    | FFT Duty Cycle                       | II ? % X                            |
|                                     | Vertical Scale: 7 dBm /        | Span: 200.00 MHz<br>BBW: 156.25 kHz                                                                             | Vertical Scale: 10% /                | Span: 220 00 MHz<br>BBW: 156.25 kHz |
|                                     | Trace 1: Max                   | Trace 2: Oli                                                                                                    | Trace 1: Max-5 Sweeps<br>Trace 3: 08 | Trape 2: 0#                         |
|                                     | -45 cBm                        | 8685                                                                                                    | 100 %                                |                                     |
|                                     |                                |                                                                                                    |                                      |                                     |
|                                     |                                |                                                                                                    |                                      |                                     |
|                                     |                                | كتابيك بكركيا والمتعالي الم                                                                                     |                                      |                                     |
|                                     | -80 cBm                        |                                                                                                    | 50 %                                 |                                     |
|                                     |                                |                                                                                                    |                                      |                                     |
|                                     |                                |                                                                                                    |                                      |                                     |
|                                     |                                | A DESCRIPTION OF THE OWNER OF THE OWNER OF THE OWNER OF THE OWNER OF THE OWNER OF THE OWNER OF THE OWNER OF THE |                                      |                                     |
|                                     |                                |                                                                                                    | 100004108012                         | <b>1 160 200 241 280 330 360 40</b> |
|                                     | Start: 5.470 GHz               | Stop: 5.725 GHz                                                                                                 | Start: 5.470 GHz                     | Stop: 5.725 GH:                     |
| Control Panel 7                     | + ×                            |                                                                                                    |                                      |                                     |
| 🖻 Frequency Center FreqiSpan 💌      | Swept Spectrogram              | II ? % X<br>Snaw 25 00 MHz                                                                                      | Swept Spectrogram                    | 目?兔X<br>Snae: 25.00 MHz             |
| Band 5.47 - 5.725 GHz Band          | Sweep Time: 2 secs             | RBW: 156.25 kHz                                                                                                 | Sweep Time: 2 secs                   | BBW: 156.25 kHz                     |
| Center 5.598 GHz                    | Trace 1: Max                   | DH JD J                                                                                                    | Trace 1: Duly Cycle                  | 4.64                                |
| Span 255.00 MHz                     | Sweep                          |                                                                                                    | Sweep                                |                                     |
| El Amplitude Auto Scale             | -200                           |                                                                                                    | -200                                 |                                     |
| Reference Le -45 dBm                |                                |                                                                                                    |                                      |                                     |
| Vertical Scale 7 dBm (              |                                |                                                                                                    |                                      |                                     |
| E Trace & P On C Off Clar           | Sweep                          |                                                                                                    | Sweep                                |                                     |
| Type Max                            |                                |                                                                                                    |                                      |                                     |
| 🖬 Trace 2 🔹 C On 🐨 Off - Class      |                                |                                                                                                    |                                      |                                     |
| Type Average                        |                                |                                                                                                    |                                      |                                     |
| E Trace 3 👎 On C Off dear           | Swieep                         |                                                                                                    | Sweep                                |                                     |
| Type Max Hold                       | Stat: 5.470 GHz                | Stop: 5 725 GHz                                                                                                 | Start: 5.470 GHz                     | Stop: 5.725 GH:                     |
| E Marker 1 C On @ Off               | -                              |                                                                                                    |                                      |                                     |
|                                     | Monitored: 5.15-5.35, 5.47-5.7 | 72 Wireless LAN Card Not Detecter                                                                               | d Live External Anten                | na UpTime: 3 Hours, 2 Mins          |

 6. 使用「控制面板」中可用的啟動/停止設定可放大訊號圖。這麼做可讓您取得更多有關受影響 通道總數和訊號功率的詳細資訊

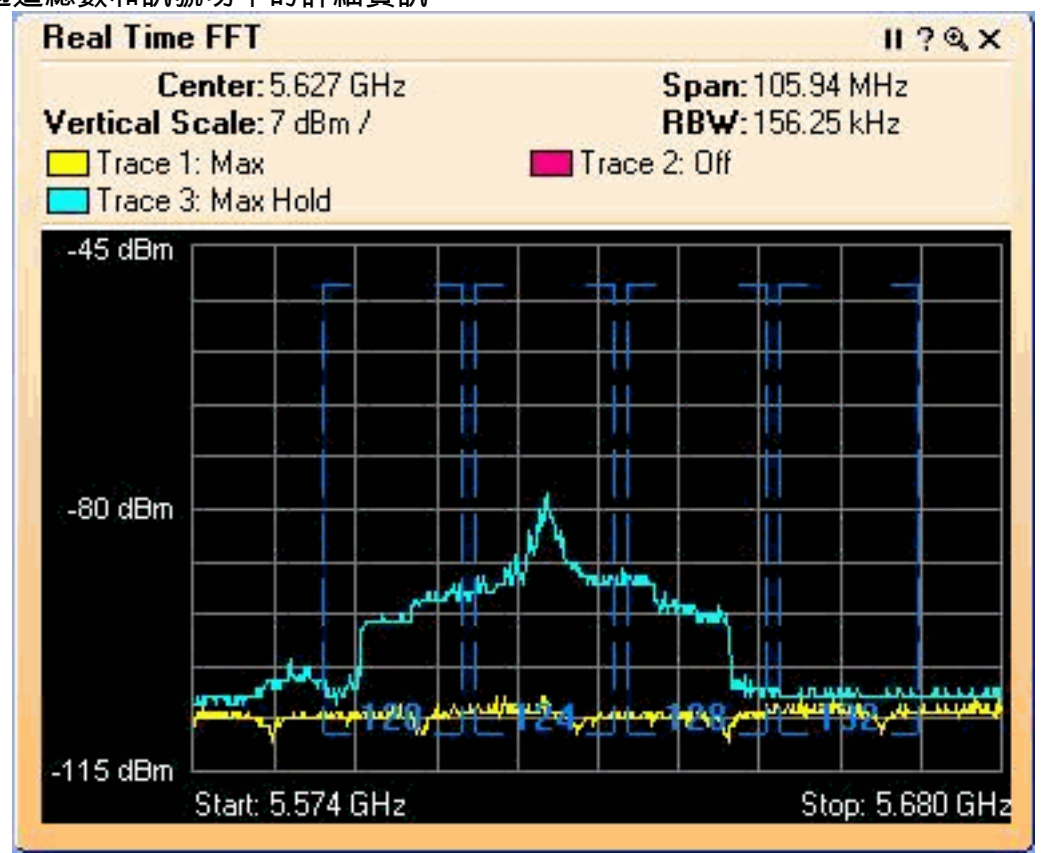

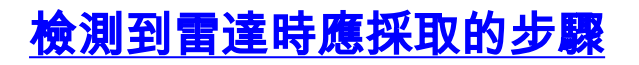

可以自定義預設802.11a通道清單。因此,當RAP連線到控制器,並且需要執行動態通道選擇時 ,不使用先前已知的受影響通道。

為實現此功能,只需更改Auto RF channel selection list(自動RF通道選擇清單),這是一個控制器 的全域性引數。使用的命令是**config advanced 802.11a channel delete <CHANNELNUM>**。例如:

(Cisco Controller) >config advanced 802.11a channel delete 124 (Cisco Controller) >config advanced 802.11a channel delete 128 (Cisco Controller) >config advanced 802.11a channel delete 132

若要驗證目前的通道清單,請發出show advanced 802.11a channel命令:

(Cisco Controller) >show advanced 802.11a channel

| Automatic Channel Ass | ignment  |                              |
|-----------------------|----------|------------------------------|
| Channel Assignment    | Mode     | AUTO                         |
| Channel Update Inte   | rval     | 600 seconds                  |
| Channel Update Cont   | ribution | SNI.                         |
| Channel Assignment    | Leader   | 00:18:ba:94:64:c0            |
| Last Run              |          | 331 seconds ago              |
| Channel Energy Leve   | ls       |                              |
| Minimum               |          | unknown                      |
| Average               |          | unknown                      |
| Maximum               |          | unknown                      |
| Channel Dwell Times   |          |                              |
| Minimum               |          | 0 days, 17 h 49 m 30 s       |
| Average               |          | 0 days, 18 h 49 m 20 s       |
| Maximum               |          | 0 days, 19 h 49 m 10 s       |
| Allowed Channel Lis   | t        | 36,40,44,48,52,56,60,64,100, |
|                       |          | 104,108,112,116,120,136,140  |

# 相關資訊

- 輕量接入點常見問題
- <u>無線 LAN 控制器 (WLC) 常見問題</u>
- 思科無線LAN控制器問答
- 統一無線網路下的無線資源管理
- <u>無線LAN(WLAN)技術支援</u>
- 技術支援與文件 Cisco Systems